# Wireless Sensor Networks with Waspmote and Meshlium

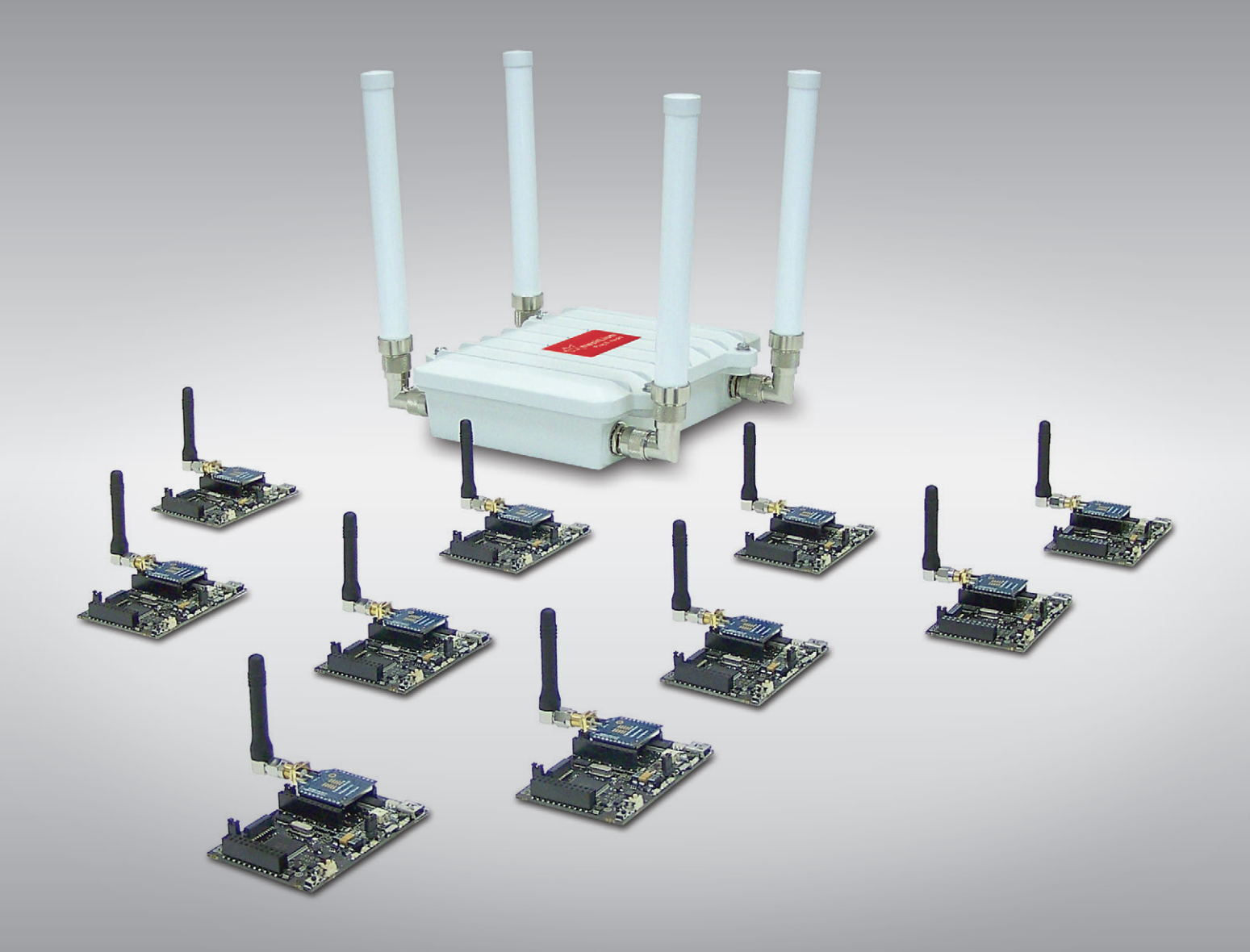

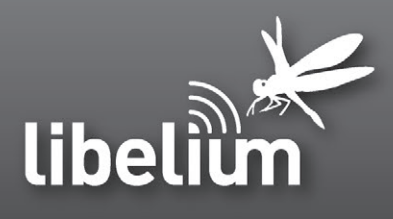

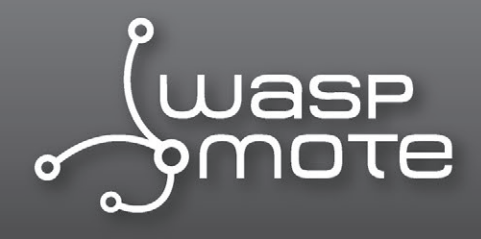

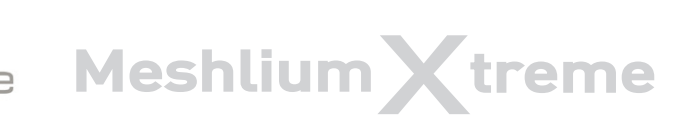

# Wireless Sensor Networks

## with Waspmote and Meshlium

## • Three Libelium technologies:

**Waspmote** is a sensor device specially oriented to developers. It works with different protocols (ZigBee, LoRa, Bluetooth, GPRS) and frequencies (2.4GHz, 868MHz, 900MHz) being capable of getting links up to 22km. It counts with an hibernate mode of 0.06uA which allows to save battery when it is not transmitting. More than 50 sensors already available and a complete open source IDE (API libraries + compiler) made really easy to start working with the platform.

#### More info: http://www.libelium.com/waspmote

The new Waspmote Plug & Sense! line allows developers to forget about electronics and focus on services and applications. Now you can deploy wireless sensor networks in a easy and scalable way ensuring minimum maintenance costs. The new platform consists of a robust waterproof enclosure with specific external sockets to connect the sensors, the solar panel, the antenna and even the USB cable in order to reprogram the node. It has been specially designed to be scalable, easy to deploy and maintain.

#### More info: http://www.libelium.com/plug\_&\_sense

**Meshlium** is a Linux router which works as the Gateway of the Waspmote Sensor Networks. It can contain 5 different radio interfaces: WiFi 2.4GHz, WiFi 5GHz, 3G/GPRS, Bluetooth and **XBee/LoRa**. As well as this, Meshlium can also integrate a GPS module for mobile and vehicular applications and be solar and battery powered. These features a long with an aluminium IP-65 enclosure allows Meshlium to be placed anywhere outdoor. Meshlium comes with the Manager System, a web application which allows to control quickly and easily the WiFi, XBee/LoRa, Bluetooth and 3G/GPRS configurations a long with the storage options of the sensor data received.

The new Meshlium Xtreme allows to detect iPhone and Android devices and in general any device which works with WiFi or Bluetooth interfaces. The idea is to be able to measure the amount of people and cars which are present in a certain point at a specific time, allowing the study of the evolution of the traffic congestion of pedestrians and vehicles.

More info: http://www.libelium.com/meshlium

## How do they work together?

Meshlium receives the sensor data sent by Waspmote using the XBee, LoRa, GPRS, 3G or WiFi radios.

Then 4 possible actions can be performed:

- 1. Store the sensor data in the Meshlium Local Data Base (MySQL)
- 2. Store the sensor data in an External Data Base (MySQL)
- 3. Send the information to the Internet using the Ethernet or WiFi connection
- 4. Send the information to the Internet using the 3G/GPRS connection

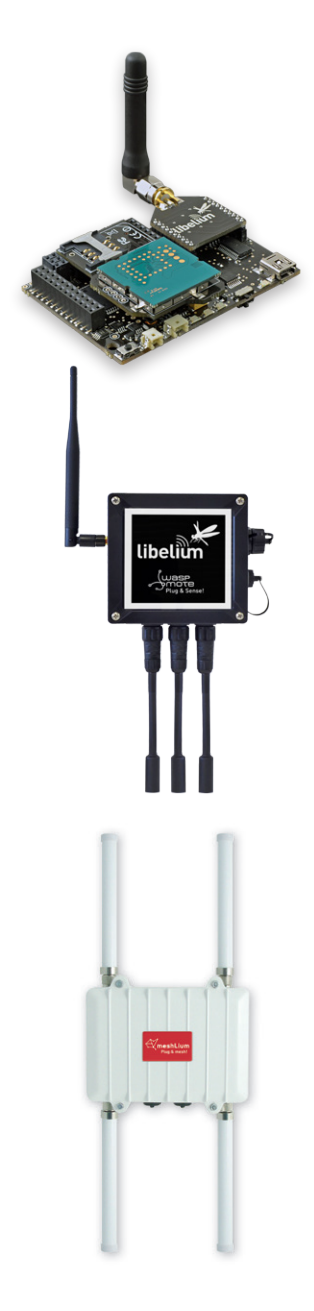

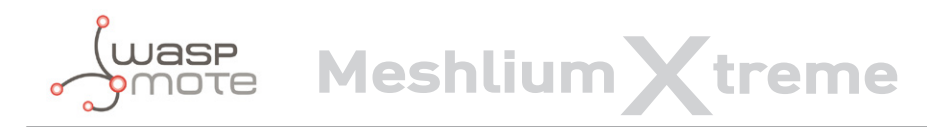

Meshlium Storage Options

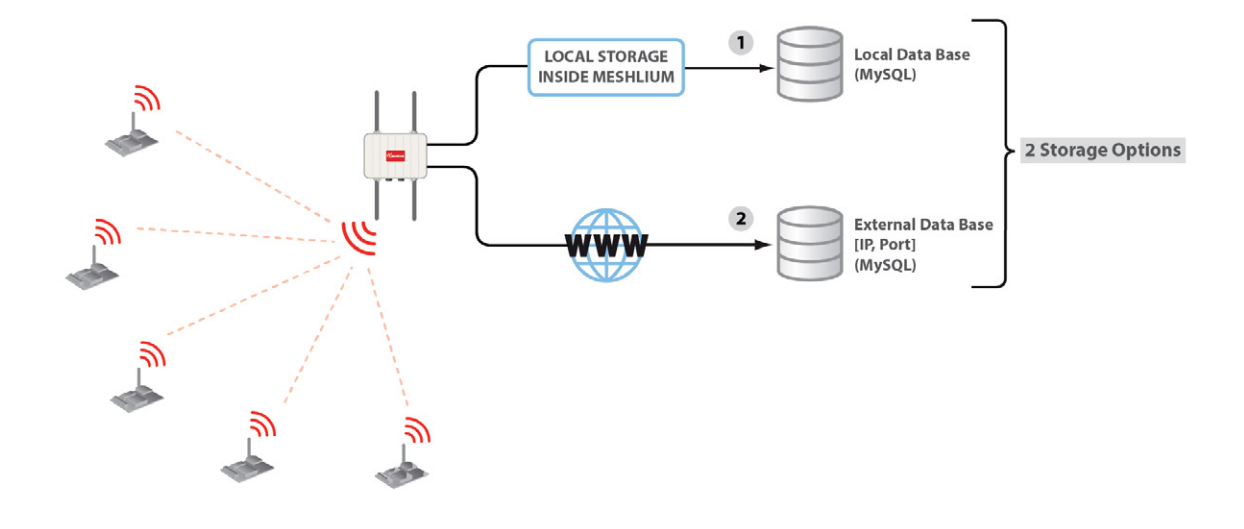

- Local Data Base
- External Data Base

## Meshlium Connection Options

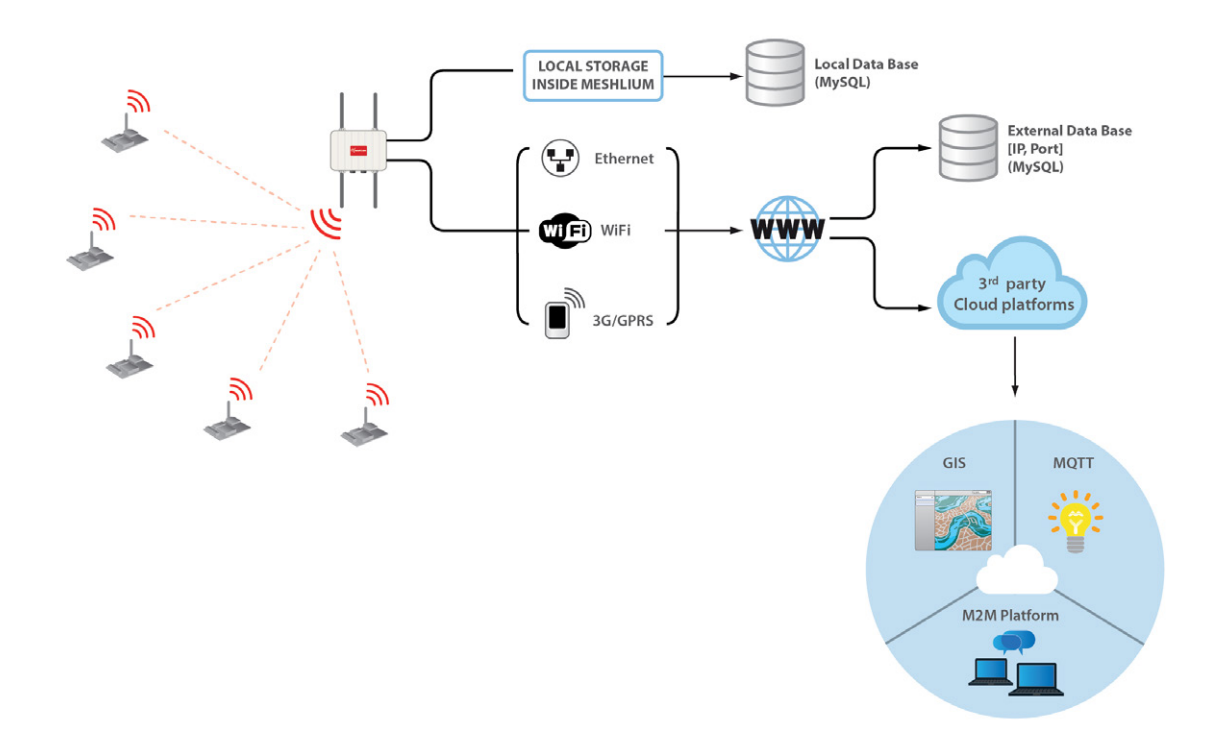

- XBee / LoRa / GPRS / 3G / WiFi  $\rightarrow$  Ethernet
- XBee / LoRa / GPRS / 3G / WiFi  $\rightarrow$  WiFi
- XBee / LoRa / GPRS / 3G / WiFi  $\rightarrow$  3G/GPRS

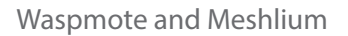

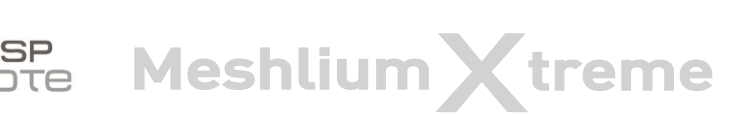

## Capturing and storing sensor data in Meshlium from a Waspmote sensor network

When you buy a kit containing Meshlium and Waspmote, your Waspmotes come configured to send frames to the Gateway. Later, once the user has developed the code for transmitting to the Gateway, he can switch to transmit to Meshlium.

Meshlium will receive the sensor data sent by Waspmote using the radio module and it will store the frames in the Local Data Base. That can be done in an automatic way now thanks to the new **Sensor Parser**.

The **Sensor Parser** is a new feature for Meshlium (version 3.0.5 or older). It is a new software system which is able to do the following tasks in an easy and transparent way:

- receive frames from XBee, LoRa, GPRS, 3G or WiFi (with the Data Frame format)
- parse these frames
- store the data in a local Database
- synchronize the local Database with an external Database

Besides, the user can add his own sensors.

The initial frames sent by Waspmote contain the next sequence:

~\0x00I\0x90\0x00}3\0xa2\0x00@z\0xcb\0x92\0xd8\0xd3\0x02<=>\0x80\0x03#35689722##7#ACC:80;10 ;987#IN\_TEMP:22.50#BAT:93#\0xb4

Initially there are some hexadecimal characters, which belong to the header API frame, followed by the message. In the above example the message is:

<=>\0x80\0x03#35689722##7#ACC:80;10;987#IN\_TEMP:22.50#BAT:93#

They are formed by the accelerometer values, RTC internal temperature value, and battery level. The MAC address is added and other helpful information.

Meshlium comes with all the radios ready to be used. Just "plug & mesh!". All the Meshlium nodes come with the WiFi AP ready so that users can connect using their WiFi devices. Connect the Ethernet cable to your network hub, restart Meshlium and it will automatically get an IP from your network using DHCP \*.

(\*) For the Meshlium Mesh AP and for the Meshlium XBee/LoRa Mesh AP the Internet connection depends on the GW of the network.

Then access Meshlium through the WiFi connection. First of all search the available access points and connect to "Meshlium".

| Namo  |          | Cianal Strongth | En  | countion | MAC   |
|-------|----------|-----------------|-----|----------|-------|
|       | 10       | Signal Screnge  | CII | Incontra | MAC / |
|       | tokoo    | 2204            | ě   | WDA2 DCV | 00:22 |
| C Liv | aboy A   | 5270            | š   | WPAZ-FSK | 00:10 |
|       | ebux-A   | 100%            |     | Insecure | 00:11 |
| lib   | elium    | 64%             | ŏ   | WPA2-PSK | 02.24 |
| ΠΔ7   | 77TEL 89 | 52%             | ě   | WEP      | 00:14 |
| M WI  | AN 20F6  | 51%             | ĕ   | WPA-PSK  | 64:68 |

No password is needed as the network is public (you can change it later in the WiFi AP Interface options). When you select it, Meshlium will give an IP from the range 10.10.10.10 - 10.10.10.250.

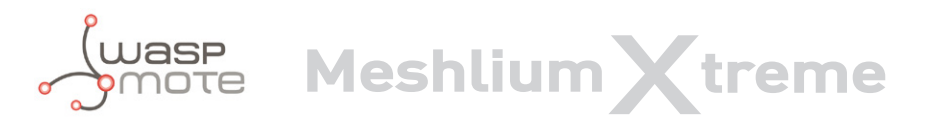

Now you can open your browser and access to the Meshlium Manager System:

- URL: http://10.10.10.1/ManagerSystem
- user: root
- password: libelium

| meshLi                                           | um       |      |       |          |
|--------------------------------------------------|----------|------|-------|----------|
| · Plug &                                         | mesh!    |      |       | <br>     |
|                                                  | User     | root |       |          |
|                                                  | Password | 0000 | Login |          |
|                                                  |          |      |       |          |
| © 2012 Libelium - Distributed Communications S.L |          |      |       | libelium |

Now we go to the "Sensor Networks" tab.

| Meshlium Manager System            | Meshlium Zigb                    | ee AP                    |                            | Forja         | ① Restart      |
|------------------------------------|----------------------------------|--------------------------|----------------------------|---------------|----------------|
| The open source router web manager | /#                               |                          |                            | Home   Logout | ① Shutdown     |
| Interfaces                         | K Tools System                   | Joo Update<br>Manage     | er 🕕 Help                  | libelium      | Presets        |
| 802.15.4                           |                                  |                          |                            | O Sensor Pa   | rser Available |
|                                    | Captured Data                    |                          |                            |               |                |
| Capturer                           | Local DataBase External Database | Show me NOW              | Advanced                   |               |                |
| Logs                               | Connection data                  | 📩 🗹 Store fra            | mes in the local data base |               | Save           |
| Sensor list                        | Database: MeshliumDB             | Show data La             | ast 100 insertions.        |               |                |
|                                    | Table: sensorParser              |                          |                            |               |                |
|                                    | IP: localhost                    |                          |                            |               |                |
|                                    | Port: 3306                       |                          |                            |               |                |
|                                    | User: root                       |                          |                            |               |                |
|                                    | Password: libelium2007           |                          |                            |               |                |
|                                    | ID Date                          | Sync ID Wasp             | ID Secret Frame Typ        | e Frame Numbe | r Se           |
|                                    | 89060 2013-01-31 10:05:39        | 1 N1                     | 35690399 253               | 68            | IN             |
|                                    | 89059 2013-01-31 10:05:39        | 1 N1                     | 35690399 253               | 68            | BA             |
|                                    | 89058 2013-01-31 10:05:39        | 1 N1                     | 35690399 253               | 68            | ST             |
|                                    | 89057 2013-01-31 10:05:29        | 1 N1                     | 35690399 253               | 67            | IN =           |
|                                    | 89056 2013-01-31 10:05:29        | 1 N1                     | 35690399 253               | 67            | BA             |
|                                    | 89055 2013-01-31 10:05:29        | 1 N1                     | 35690399 253               | 67            | ST             |
|                                    | 89054 2013-01-31 10:05:18        | 1 N1                     | 35690399 253               | 66            | IN.            |
|                                    | 89053 2013-01-31 10:05:18        | 1 N1                     | 35690399 253               | 66            | BA             |
|                                    | 89052 2013-01-31 10:05:18        | 1 N1                     | 35690399 253               | 66            | ST             |
|                                    | 89051 2013-01-31 10:05:08        | 1 N1                     | 35690399 253               | 65            | IN             |
|                                    | 89050 2013-01-31 10:05:08        | 1 N1                     | 35690399 253               | 65            | BA             |
|                                    | 89049 2013-01-31 10:05:08        | 1 N1                     | 35690399 253               | 65            | ST             |
|                                    | 89048 2013-01-31 10:04:57        | 1 N1                     | 35690399 253               | 64            |                |
|                                    |                                  |                          |                            |               |                |
|                                    |                                  |                          |                            |               |                |
|                                    |                                  |                          |                            |               |                |
|                                    | © Libelium Comuni                | aciones Distribuidas S.L | .   Terms of use           |               |                |

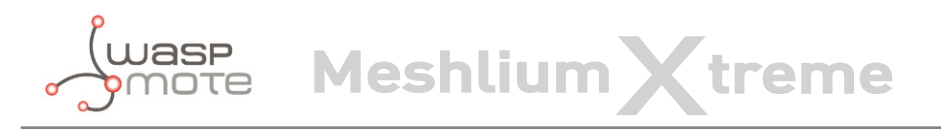

There are different RF/XBee models wich can be configured:

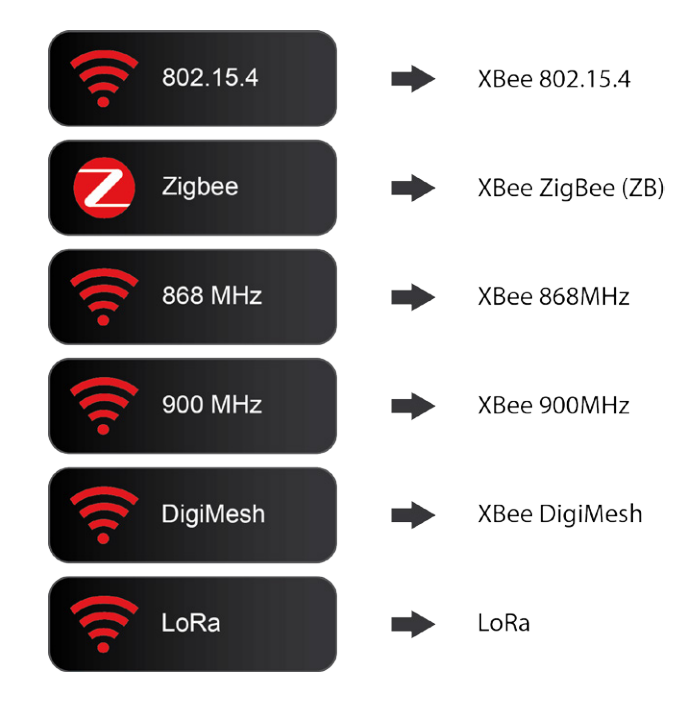

Depending the kind of XBee model the parameters to be configured may vary.

Complete list:

- Network ID: Also known as PAN ID (Personal Arena Network ID)
- **Channel:** frequency channel used
- Network Address: 16b address (hex field) MY
- Node ID: maximum 20 characters (by default "Meshlium")
- **Power level:** [0..4] (by default 4)
- Encrypted mode: true/false (by default false)
- Encryption Key: 16 characters maximum
- MAC: 64b hardware address. It is a read only value divided in two parts:
  - MAC-high: 32b (hex field)
  - MAC-low: 32b (hex field)

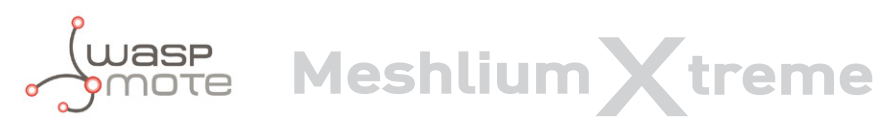

These parameters must be also configured in the Waspmote sensor nodes. Access to all the information related to Waspmote at: http://www.libelium.com/waspmote

| igiMesh         |                |
|-----------------|----------------|
| letwork ID:     | 3332           |
| Channel:        | 0x0E ▼         |
| lode ID:        | Meshlium       |
| Power Level:    | 2 🔻            |
| incrypted mode: | Off •          |
| ncryption key:  |                |
| IAC high:       | 13a200         |
| IAC low:        | 407791fc       |
| Load MA         | C Check status |

To discover the MAC address of the radio module just press the "Load MAC" button.

The "Check status" option allows to see if the radio is working properly and if the configuration stored on it matches the values set in the Manager System.

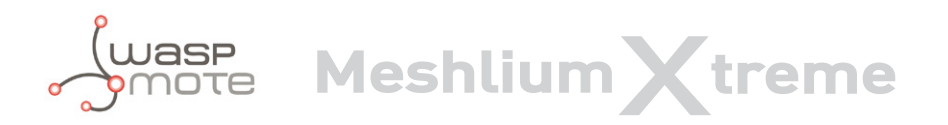

Both processes ("Load MAC" and "Check status") require the ZigBee capturer daemon to be stopped. This means no frames will be received while executing these actions. Be patient, this can take up to 1 minute to finish.

| Network ID:     | 3332     | Connecting to serial port<br>Connected.              |
|-----------------|----------|------------------------------------------------------|
| Channel:        | 0x0E     | Network ID: OK                                       |
| Node ID:        | meshlium | Node ID: OK<br>Power Level: OK<br>Encrypted Mode: OK |
| Power Level:    | 2        |                                                      |
| Encrypted mode: | Off      |                                                      |
| Encryption key: |          |                                                      |
| MAC high:       | 13a200   |                                                      |
| MAC low:        | 407791fc |                                                      |

**Note:** When you buy a kit with Meshlium and with the XBee ZB as ZigBee radio both the Waspmote GW and Meshlium come configured as Coordinator of the network. Take into account that only one of them can be working at the same time.

**Note:** If the encryption check fails but the rest of parameters are OK, it means the XBee radio has an old version of the firmware but it is working perfectly.

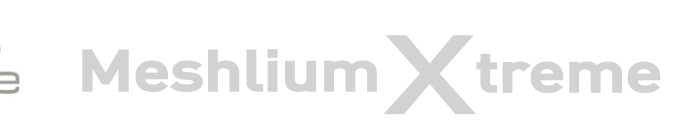

## Capturing and storing sensor data

When you buy a kit containing Meshlium and Waspmote, your Waspmotes come configured to send frames to the Gateway. Later, once the user has developed the code for transmitting to the Gateway, he can swich to transmit to Meshlium.

The initial frames sent by Waspmote contain the next sequence (header API frame characters are removed here):

<=>\0x80\0x03#35689722##7#ACC:80;10;987#IN\_TEMP:22.50#BAT:93#

They are formed by the accelerometer values, RTC internal temperature value, and battery level. The MAC address is added and other helpful information.

In order to add your own sensor frames properly go to the section "Sensors". However if you do not use the official Data Frame by Libelium, your data frames will be saved as a generic "Frame" in the database. See the picture below in order to see different frames types and how they are saved in the database.

| ID         | Date                | Sync | ID Wasp   | ID Secret    | Frame Type       | Frame Number | Se      | - |
|------------|---------------------|------|-----------|--------------|------------------|--------------|---------|---|
| 87493      | 2013-01-31 08:33:38 | 0    | N1        | 35690399     | 253              | 57           | IN.     | - |
| 87492      | 2013-01-31 08:33:38 | 0    | N1        | 35690399     | 253              | 57           | BA      |   |
| 87491      | 2013-01-31 08:33:38 | 0    | N1        | 35690399     | 253              | 57           | ST      |   |
| 87489      | 2013-01-31 08:33:27 | 0    | <=>@#3569 | 00399#N1#56# | STR:XBee frame#B | AT:90#IN_TE  |         |   |
| 87488      | 2013-01-31 08:33:17 | 1    | N1        | 35690399     | 253              | 55           | IN.     |   |
| 87487      | 2013-01-31 08:33:17 | 1    | N1        | 35690399     | 253              | 55           | BA      |   |
| 87486      | 2013-01-31 08:33:17 | 1    | N1        | 35690399     | 253              | 55           | ST      |   |
| 87485      | 2013-01-31 08:33:06 | 1    | N1        | 35690399     | 253              | 54           | IN.     |   |
| 87484      | 2013-01-31 08:33:06 | 1    | N1        | 35690399     | 253              | 54           | BA      |   |
| 87483      | 2013-01-31 08:33:06 | 1    | N1        | 35690399     | 253              | 54           | ST      |   |
| 87482      | 2013-01-31 08:32:56 | 1    | N1        | 35690399     | 253              | 53           | IN.     |   |
| 87481      | 2013-01-31 08:32:56 | 1    | N1        | 35690399     | 253              | 53           | BA      |   |
| 87480<br>∢ | 2013-01-31.08:32:56 | 1    | N1        | 35690399     | 253              | 53           | ST<br>• | • |

If you change any of the parameters in Waspmote or Meshlium you will have to do it in both platforms so that they still can communicate.

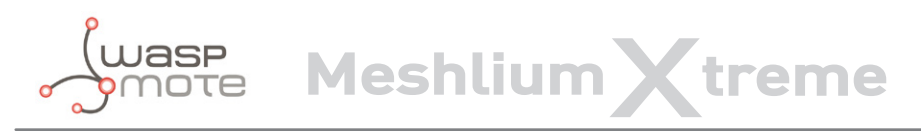

We can perform two different storage options with the frames captured:

- Local Data Base
- External Data Base

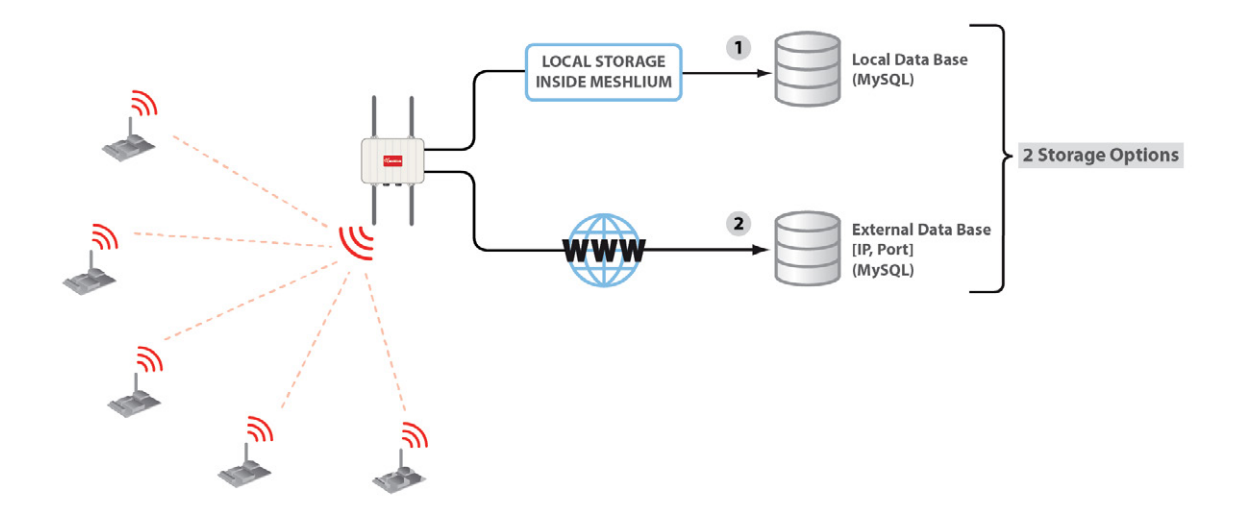

You can also send the information received to the Internet using the Ethernet, WiFi and 3G/GPRS interfaces.

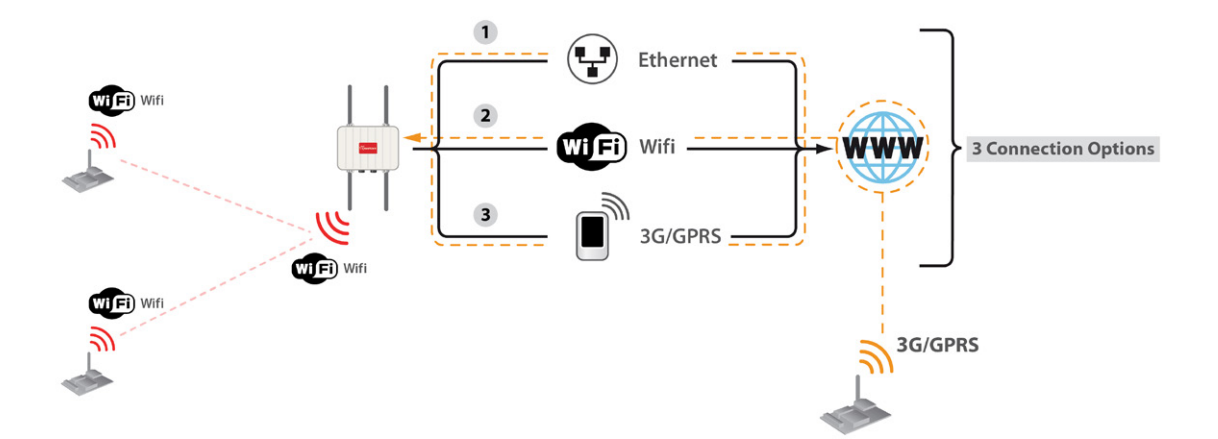

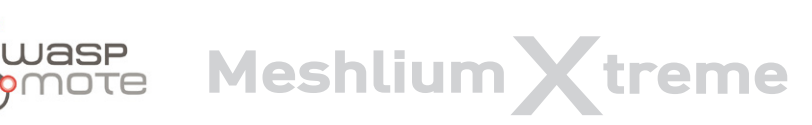

## Local Data Base

Meshlium has a MySQL data base up and running which is used to store locally the information captured. In the "Local Data Base" tab you can see the connection parameters.

- Database: MeshliumDB
- Table: sensorParser
- IP: localhost / 10.10.10.1 \*
- **Port:** 3306
- User: root
- **Password:** libelium2007

You can change the password, see the Users Manager section.

(\*) Depending on the parameters set in the Interfaces section.

Contured Data

| cal DataBase | External Database | Show n | ne NOW A   | Advanced         |            |              |      |
|--------------|-------------------|--------|------------|------------------|------------|--------------|------|
| Connection   | data              | *      | Store fran | nes in the local | data base  |              | Save |
| Database:    | MeshliumDB        | Show   | data La    | st 100 inser     | rtions     |              |      |
| Table:       | sensorParser      |        |            |                  |            |              |      |
| IP:          | localhost         |        |            |                  |            |              |      |
| Port:        | 3306              |        |            |                  |            |              |      |
| User:        | root              |        |            |                  |            |              |      |
| Password:    | libelium2007      |        |            |                  |            |              |      |
|              |                   |        |            |                  |            |              |      |
| ID Da        | ite               | Sync   | ID Wasp    | ID Secret        | Frame Type | Frame Number | S    |
| 73650 20     | 13-01-30 18:57:18 | 0      | N1         | 35690399         | 253        | 29           | IN   |
| 73649 20     | 13-01-30 18:57:18 | 0      | N1         | 35690399         | 253        | 29           | B    |
| 73648 20     | 13-01-30 18:57:18 | 0      | N1         | 35690399         | 253        | 29           | S    |
| 73647 20     | 13-01-30 18:57:07 | 0      | N1         | 35690399         | 253        | 28           | IN   |
| 73646 20     | 13-01-30 18:57:07 | 0      | N1         | 35690399         | 253        | 28           | B    |
| 73645 20     | 13-01-30 18:57:07 | 0      | N1         | 35690399         | 253        | 28           | S    |
| 73644 20     | 13-01-30 18:56:57 | 0      | N1         | 35690399         | 253        | 27           | IN   |
| 73643 20     | 13-01-30 18:56:57 | 0      | N1         | 35690399         | 253        | 27           | B    |
| 73642 20     | 13-01-30 18:56:57 | 0      | N1         | 35690399         | 253        | 27           | S    |
| 73641 20     | 13-01-30 18:56:46 | 0      | N1         | 35690399         | 253        | 26           | IN   |
| 73640 20     | 13-01-30 18:56:46 | 0      | N1         | 35690399         | 253        | 26           | B    |
|              | 13 01 30 18:56:46 | 0      | N1         | 35690399         | 253        | 26           | S    |
| 73639 20     | 13-01-30 10.30.40 |        |            |                  |            |              |      |

#### Steps:

1. Set the check box "Store frames in the local data base" and press the "Save" button.

From this time Meshlium will automatically perform Scans and will store the results in the Local Data Base. This process will also continue after restarting Meshlium.

At any time you can see the last "x" records stored. Just set how many insertions you want to see and press the "Show data" button.

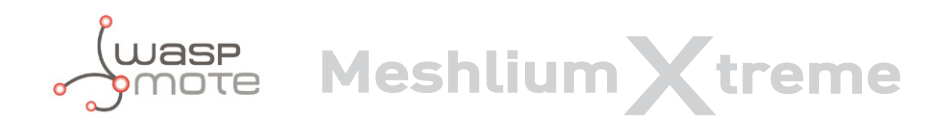

## External Data Base

Meshlium can also store the information captured in an External Data Base.

#### Steps:

1. Pressing the "Show SQL script" button, you will get the code needed to create the data base along with the table and the right privileges.

| al DataBase                                                                                                 | External Database                                                                                                    | Show me NOW Advanced                                                                                                    |                         |
|----------------------------------------------------------------------------------------------------|----------------------------------------------------------------------------------------------------|----------------------------------------------------------------------------------------------------|-------------------------|
| Connection                                                                                                  | lata                                                                                                    | X Store frames in the external data base                                                                                                    |                         |
| Database:                                                                                                   | ParserExternal                                                                                                    | Synchronize each 30 seconds                                                                                                    | Save                    |
| Table:                                                                                                    | zigbeeParser                                                                                                    | Show data Last 100 insertions. Show sql script (to cree                                                                                                    | ate database and table) |
| P:                                                                                                    | 192.168.1.6                                                                                                    |                                                                                                    |                         |
| Port:                                                                                                    | 3306                                                                                                    |                                                                                                    |                         |
| User:                                                                                                    | root                                                                                                    |                                                                                                    |                         |
| Password:                                                                                                   | root                                                                                                    |                                                                                                    |                         |
|                                                                                                    |                                                                                                    | Save Check Connection                                                                                                    | Synchronize Nov         |
| CREATE (                                                                                                    | <b>aste:</b><br>database MeshliumDB                                                                                                    | 1                                                                                                    |                         |
| Just copy p<br>CREATE TAG<br>'id' int<br>'id_wasp<br>'id_sect<br>'frame_t<br>'sensor<br>'value'<br>'timesta | aste:<br>BLE IF NOT EXISTS `<br>((11) NOT NULL auto<br>) text character s<br>ret` text character<br>type` int(11) defau<br>number` int(11) def<br>text character set<br>text character set<br>text character set u<br>KEY (`id`) | sensorParser` (<br>_increment,<br>et utf8 collate utf8_unicode_ci,<br>set utf8 collate utf8_unicode_ci,<br>lt NULL,<br>ault NULL,<br>t utf8 collate utf8_unicode_ci,<br>utf8 collate utf8_unicode_ci,<br>NULL default CURRENT_TIMESTAMP,<br>tf8 collate utf8_unicode_ci, |                         |
| <pre>`raw` te PRIMARY</pre>                                                                                 |                                                                                                    | PSET_latin1 AUTO INCREMENT_1 .                                                                                                    |                         |
| `raw` te<br>PRIMARY<br>) ENGINE=M                                                                           | IyISAM DEFAULT CHA                                                                                                    | ADD_INCREMENT=1 ;                                                                                                    |                         |

2. Insert this code in your MySQL management application.

3. Fill the Connection Data fields with the information about where the data base is located (IP, Port) and with the authentication options (Database, Table, User, Password).

This data are stored in /mnt/lib/cfg/sensorExternalDB file.

4. Now press the "Check Connection" button to see if the configuration is correct.

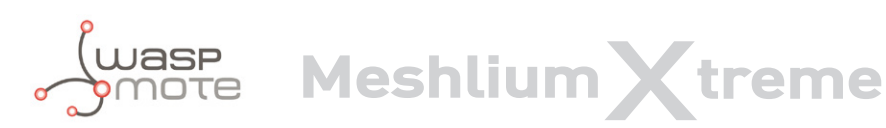

#### **Captured Data**

| cal DataBase                              | External Database               | Show me NOW | Advanced       |             |                 |                   |                |
|-------------------------------------------|---------------------------------|-------------|----------------|-------------|-----------------|-------------------|----------------|
| Connection o                              | lata                            | 🤾 🗹 Store f | rames in the e | external da | ata base        |                   |                |
| Database:                                 | ParserExternal                  | Synchronize | e each 30      |             | seconds         |                   | Save           |
| Table:                                    | zigbeeParser                    | Show data   | ast 100 in     | sertions S  | Show sal script | (to create databa | ase and table) |
| P:                                        | 192.168.1.6                     |             |                |             | show our compt  |                   |                |
| Port:                                     | 3306                            |             |                |             |                 |                   |                |
| Jser:                                     | root                            |             |                |             |                 |                   |                |
| Password:                                 | root                            |             |                |             |                 |                   |                |
|                                           |                                 | Save Check  | Connection     |             |                 | Sync              |                |
| Connecting t<br>Selecting da<br><b>OK</b> | o the database server<br>tabase | Save Check  | Connection     |             |                 | Syn               |                |
| Connecting f<br>Selecting da<br><b>OK</b> | o the database server<br>tabase | Save Check  | Connection     |             |                 | Syn               |                |

5. Set the check box "Store frames in external database", you can define the interval how often to synchronize the local database with external database and press the "Save" button.

From this time Meshlium will automatically perform scans and will store the results in the External Data Base. This process will also continue after restarting Meshlium.

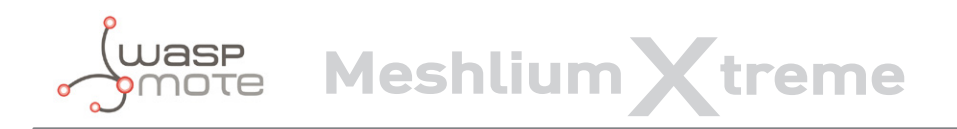

Captured Data

You can also choose to sync when you want. Just press the "Synchronize Now" button.

|                                                                      | Sy Sy                                                                                                    | nchronizing                            |                                                                                  |                                                      |                                        |                                               |
|----------------------------------------------------------------------|----------------------------------------------------------------------------------------------------|----------------------------------------|----------------------------------------------------------------------------------|------------------------------------------------------|----------------------------------------|-----------------------------------------------|
| Connec                                                               | tion data                                                                                                    | 🤺 🗹 Store                              | frames in the e                                                                  | xternal data bas e                                   |                                        |                                               |
| Databa                                                               | se: Parse rExternal                                                                                                    |                                        |                                                                                  | seco ds                                              |                                        | Sav                                           |
| Table:                                                               | zigbe :Parser                                                                                                    |                                        |                                                                                  | and the second                                       |                                        |                                               |
|                                                                      |                                                                                                    | Show data                              | Last 100 ins                                                                     | ertions Show ql s                                    | (to create database a                  | ind table)                                    |
| P:                                                                   | 192.168.1.6                                                                                                    |                                        |                                                                                  |                                                      |                                        |                                               |
| Port:                                                                | 3306                                                                                                    |                                        |                                                                                  |                                                      |                                        |                                               |
| Jser:                                                                | root                                                                                                    |                                        |                                                                                  |                                                      |                                        |                                               |
| AC19931224                                                           |                                                                                                    |                                        |                                                                                  |                                                      |                                        |                                               |
| asswo                                                                | ord: root                                                                                                    | Sava Char                              |                                                                                  |                                                      | Superro                                | nizo Ne                                       |
|                                                                      |                                                                                                    | Ouve Onec                              | N CONNECTION                                                                     |                                                      | Oyneme                                 |                                               |
| ID                                                                   | Date                                                                                                    | ID Wasp                                | ID Secret                                                                        | Frame Type                                           | Frame Number                           | Se                                            |
| 73848                                                                | 2013-01-30 19:03:06                                                                                                    | N1                                     | 35690399                                                                         | 253                                                  | 62                                     | IN_                                           |
| 73847                                                                | 2013-01-30 19:03:06                                                                                                    | N1                                     | 35690399                                                                         | 253                                                  | 62                                     | BA                                            |
| 73846                                                                | 2013-01-30 19:03:06                                                                                                    | N1                                     | 35690399                                                                         | 253                                                  | 62                                     | STR                                           |
|                                                                      |                                                                                                    | N11                                    | 35600300                                                                         | 0.50                                                 |                                        |                                               |
| 73845                                                                | 2013-01-30 19:02:56                                                                                                    | INT                                    | 00000000                                                                         | 253                                                  | 61                                     | IN_                                           |
| 73845<br>73844                                                       | 2013-01-30 19:02:56<br>2013-01-30 19:02:56                                                                                                    | N1                                     | 35690399                                                                         | 253<br>253                                           | 61                                     | IN_<br>BA                                     |
| 73845<br>73844<br>73843                                              | 2013-01-30 19:02:56<br>2013-01-30 19:02:56<br>2013-01-30 19:02:56                                                                                                    | N1<br>N1                               | 35690399<br>35690399                                                             | 253<br>253<br>253                                    | 61<br>61<br>61                         | IN_<br>BAT                                    |
| 73845<br>73844<br>73843<br>73842                                     | 2013-01-30 19:02:56<br>2013-01-30 19:02:56<br>2013-01-30 19:02:56<br>2013-01-30 19:02:45                                                                                             | N1<br>N1<br>N1                         | 35690399<br>35690399<br>35690399                                                 | 253<br>253<br>253<br>253                             | 61<br>61<br>61<br>60                   | IN_<br>BAT<br>STF                             |
| 73845<br>73844<br>73843<br>73842<br>73842                            | 2013-01-30 19:02:56<br>2013-01-30 19:02:56<br>2013-01-30 19:02:56<br>2013-01-30 19:02:45<br>2013-01-30 19:02:45                                                                      | N1<br>N1<br>N1<br>N1                   | 35690399<br>35690399<br>35690399<br>35690399                                     | 253<br>253<br>253<br>253<br>253                      | 61<br>61<br>60<br>60                   | IN_<br>BA<br>STF<br>IN_<br>BA                 |
| 73845<br>73844<br>73843<br>73842<br>73841<br>73840                   | 2013-01-30 19:02:56<br>2013-01-30 19:02:56<br>2013-01-30 19:02:56<br>2013-01-30 19:02:45<br>2013-01-30 19:02:45<br>2013-01-30 19:02:45                                               | N1<br>N1<br>N1<br>N1<br>N1             | 35690399<br>35690399<br>35690399<br>35690399<br>35690399                         | 253<br>253<br>253<br>253<br>253<br>253               | 61<br>61<br>60<br>60<br>60             | IN_<br>BAT<br>STF<br>IN_<br>BAT               |
| 73845<br>73844<br>73843<br>73842<br>73842<br>73841<br>73840<br>73839 | 2013-01-30 19:02:56<br>2013-01-30 19:02:56<br>2013-01-30 19:02:56<br>2013-01-30 19:02:45<br>2013-01-30 19:02:45<br>2013-01-30 19:02:45<br>2013-01-30 19:02:35                        | N1<br>N1<br>N1<br>N1<br>N1<br>N1       | 35690399<br>35690399<br>35690399<br>35690399<br>35690399<br>35690399             | 253<br>253<br>253<br>253<br>253<br>253<br>253        | 61<br>61<br>60<br>60<br>60<br>59       | IN_<br>BAT<br>STF<br>IN_<br>BAT<br>STF        |
| 73845<br>73844<br>73843<br>73842<br>73841<br>73840<br>73839<br>73838 | 2013-01-30 19:02:56<br>2013-01-30 19:02:56<br>2013-01-30 19:02:56<br>2013-01-30 19:02:45<br>2013-01-30 19:02:45<br>2013-01-30 19:02:45<br>2013-01-30 19:02:35<br>2013-01-30 19:02:35 | N1<br>N1<br>N1<br>N1<br>N1<br>N1<br>N1 | 35690399<br>35690399<br>35690399<br>35690399<br>35690399<br>35690399<br>35690399 | 253<br>253<br>253<br>253<br>253<br>253<br>253<br>253 | 61<br>61<br>60<br>60<br>60<br>59<br>59 | IN_<br>BAT<br>IN_<br>BAT<br>STF<br>IN_<br>BAT |

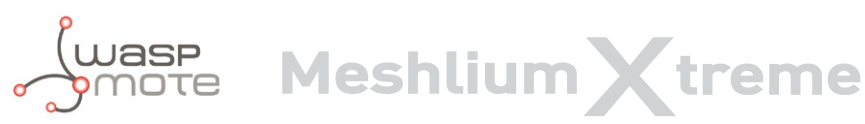

At any time you can see the last "x" records stored. Just set how many insertions you want to see and press the "Show data" button.

Captured Data

| Local Datal                                                     | Base External Database                                                                            | Show me NOW | Advanced                                      |                                                     |                             |                               |
|-----------------------------------------------------------------|---------------------------------------------------------------------------------------------------|-------------|-----------------------------------------------|-----------------------------------------------------|-----------------------------|-------------------------------|
| Connect<br>Databas<br>Table:<br>IP:<br>Port:<br>User:<br>Passwo | ion data<br>Be: ParserExternal<br>zigbeeParser<br>192.168.1.6<br>3306<br>root<br>root<br>rd: root | Show data   | frames in the e<br>ze each 30<br>Last 100 ins | xternal data base<br>seconds<br>ertions. Show sql s | Cript (to create database a | Save                          |
|                                                                 |                                                                                                   | Save Chec   | k Connection                                  |                                                     | Synchro                     | onize <b>Now</b>              |
| ID                                                              | Date                                                                                              | ID Wasp     | ID Secret                                     | Frame Type                                          | Frame Number                | Ser                           |
| 73593                                                           | 2013-01-30 18:48:08                                                                               | N1          | 35690399                                      | 253                                                 | 233                         | IN_ <sup>-</sup> <sup>≡</sup> |
| 73592                                                           | 2013-01-30 18:48:08                                                                               | N1          | 35690399                                      | 253                                                 | 233                         | BAT                           |
| 73591                                                           | 2013-01-30 18:48:08                                                                               | N1          | 35690399                                      | 253                                                 | 233                         | STR                           |
| 73590                                                           | 2013-01-30 18:47:57                                                                               | N1          | 35690399                                      | 253                                                 | 232                         | IN_                           |
| 73589                                                           | 2013-01-30 18:47:57                                                                               | N1          | 35690399                                      | 253                                                 | 232                         | BAT                           |
| 73588                                                           | 2013-01-30 18:47:57                                                                               | N1          | 35690399                                      | 253                                                 | 232                         | STR                           |
| 73587                                                           | 2013-01-30 18:47:47                                                                               | N1          | 35690399                                      | 253                                                 | 231                         | IN_                           |
| 73586                                                           | 2013-01-30 18:47:47                                                                               | N1          | 35690399                                      | 253                                                 | 231                         | BAT                           |
| 73585                                                           | 2013-01-30 18:47:47                                                                               | N1          | 35690399                                      | 253                                                 | 231                         | STR                           |
| 73584                                                           | 2013-01-30 18:47:36                                                                               | N1          | 35690399                                      | 253                                                 | 230                         | IN_                           |
| 73583                                                           | 2013-01-30 18:47:36                                                                               | N1          | 35690399                                      | 253                                                 | 230                         | BAT                           |
| 73582                                                           | 2013-01-30 18:47:36                                                                               | N1          | 35690399                                      | 253                                                 | 230                         | STR                           |
| 73581                                                           | 2013-01-30 18:47:26                                                                               | N1          | 35690399                                      | 253                                                 | 229                         | IN -▼                         |

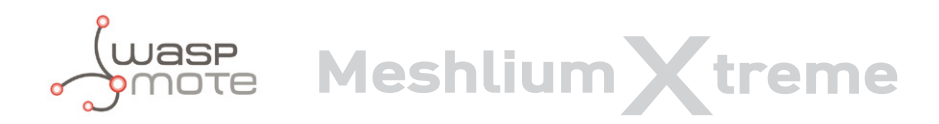

## • Show me now!

In the "Show me now!" tab you can see in real time the Scans captured.

You can specify if you want the information to be updated periodically with the defined interval just checking the "Use the Defined Interval" button.

| Captured Data                                                                                |                                     |       |
|----------------------------------------------------------------------------------------------|-------------------------------------|-------|
| Local DataBase External Database                                                             | Show me NOW Advanced Database       |       |
| Start Scan                                                                                   | n interval 10 Seconds               | Clean |
| ASCII frame<br>Internal ID:35690399 Waspmote ID<br>STR:XBee frame<br>BAT:93<br>IN_TEMP:29.75 | ):N1 Frame Type:253 Frame Number:64 |       |
| ASCII frame<br>Internal ID:35690399 Waspmote ID<br>STR:XBee frame<br>BAT:93<br>IN_TEMP:29.75 | ):N1 Frame Type:253 Frame Number:62 |       |
| ASCII frame<br>Internal ID:35690399 Waspmote ID<br>STR:XBee frame<br>BAT:93<br>IN_TEMP:29.75 | ):N1 Frame Type:253 Frame Number:60 |       |
| ASCII frame<br>Internal ID:35690399 Waspmote ID<br>STR:XBee frame<br>BAT:93<br>IN_TEMP:29.75 | 9:N1 Frame Type:253 Frame Number:58 |       |
|                                                                                              |                                     |       |

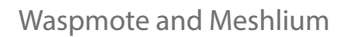

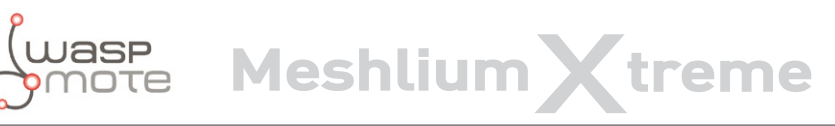

## Advanced Database

In the "Advanced" tab you can see information about the state in which they are databases.

It displays information about the Loca and Externall database, showing the following information:

- Local and External Database names
- Local and External Database sizes
- Local and External Tables
- Total Local and External Entries
- Synchronized Local Frames
- Unsynchronized Local Frames

#### Captured Data

| cal DataBase                                                                      | External Da                | atabase                                         | Show me NOW                     | Advanced |                |         |                    |
|-----------------------------------------------------------------------------------|----------------------------|-------------------------------------------------|---------------------------------|----------|----------------|---------|--------------------|
| ocal Database                                                                     | ;                          |                                                 |                                 |          |                |         |                    |
| Database:<br>Database Size<br>Table:<br>Entries:<br>Syncronized F<br>Unsyncronize | e:<br>Frames:<br>d Frames: | Meshlin<br>12.35 M<br>sensor<br>900<br>0<br>900 | umDB<br><sup>Ab</sup><br>Parser | Remo     | ve synchronize | ed Data | Remove ALL Content |
| external Datab                                                                    |                            |                                                 |                                 |          |                |         |                    |
| Database:                                                                         | ase                        | Parser                                          | External                        |          |                |         |                    |
| Database:<br>Database Size                                                        | e:                         | Parser<br>5.05 Mi                               | External                        |          |                |         |                    |
| Database:<br>Database Size<br>Table:                                              | ase                        | Parser<br>5.05 Mt<br>zigbeel                    | External<br>b<br>Parser         |          |                |         |                    |
| Database:<br>Database Size<br>Table:<br>Entries:                                  | ase<br>e:                  | Parser<br>5.05 Mt<br>zigbee<br>72852            | External<br>b<br>Parser         |          |                |         |                    |
| Database:<br>Database Size<br>Table:<br>Entries:<br>Logs Sync                     | ase                        | Parser<br>5.05 Mi<br>zigbee<br>72852            | External<br>b<br>Parser         |          |                |         |                    |

From this tab, **you can delete all the information contained in the Local database or Remove synchronized data**. Before performing these actions, a confirmation message will be displayed.

**Note:** Before running these options, it is recommended to have a backup or having synchronized your local database with external database.

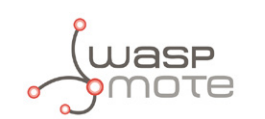

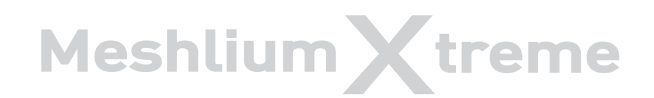

| Captured Data                                                                      |                                                                         |                                                       |                                             |
|------------------------------------------------------------------------------------|-------------------------------------------------------------------------|-------------------------------------------------------|---------------------------------------------|
| Local DataBase                                                                     | External Database                                                       | Show me NOW                                           | Advanced                                    |
| Local Database                                                                     |                                                                         |                                                       |                                             |
| Database:<br>Database Size<br>Table:<br>Entries:<br>Syncronized F<br>Unsyncronized | Meshlin<br>13.50 M<br>sensor<br>15301<br>rames: 15295<br>Frames: 6      | umDB<br><sup>IIb</sup><br>Parser                      | Remove synchronized Data Remove ALL Content |
| External Databa                                                                    | ise<br>saje de la página<br>Synchronized dat<br>Do you want to co       | <b>192.168.1.103:</b><br>a of sensorPars<br>ontinue?  | 3:<br>rser table will be deleted.           |
| 2013-01-<br>2013-01-<br>2013-01-                                                   | 31 08:33:49:310 - Syn<br>31 08:34:19.401 - Syn<br>31 08:34:49 138 - Syn | cnronization OK<br>chronization OK<br>chronization OK | Cancelar Aceptar                            |

In addition can display a log of the date of the last synchronization between the local database and external database was successful.

#### Logs Sync

2013-01-30 17:48:50.257 - Synchronization OK 2013-01-30 17:49:20.157 - Synchronization OK 2013-01-30 17:49:50.218 - Synchronization OK 2013-01-30 17:50:20.077 - Synchronization OK 2013-01-30 17:50:50.327 - Synchronization OK

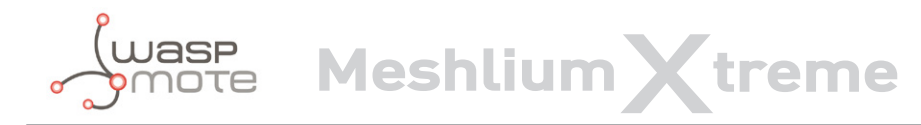

## Capturer logs

Inside "Sensor Networks" exist the section Logs, in this section you can see the last frames received on Meshlium.

| C - |      | 1    |
|-----|------|------|
| Se  | nsor | 1 00 |
| 00  | 1001 | 209  |

| ACCTT 2000000 N1 202 42 CTD. VPcc from PAT. 02 TN TEND. 20 CO                                                                   |   |
|----------------------------------------------------------------------------------------------------|---|
| ASCII-SD090399-NI-233-43-,SIK:ADEE IIdille,DAI:93,IN IEMP:23.30<br>ASCII 35608300 NI 253 44 STD:YRee frame RAT:03 IN TEMD:25 58 | - |
| ASCIT-35500390.N1-253-444, STK. ADde frame RAT-93 TN TEMP-25-50                                                                 |   |
| ASCIT.35690399.N1.253.46. STR:XBee frame BAT:93 IN TEMP:25.50                                                                   |   |
| ASCII.35690399-N1-253-47STB:XBee frame.BAT:93.IN_TEMP:25.50                                                                     |   |
| ASCII-35690399-N1-253-48-, STR:XBee frame, BAT:93, IN TEMP:25,50                                                                |   |
| ASCII-35690399-N1-253-49-,STR:XBee frame,BAT:93,IN TEMP:25.50                                                                   | = |
| ASCII-35690399-N1-253-50-,STR:XBee frame,BAT:93,IN TEMP:25.50                                                                   |   |
| ASCII-35690399-N1-253-51-,STR:XBee frame,BAT:93,IN TEMP:25.50                                                                   |   |
| ASCII-35690399-N1-253-52-,STR:XBee frame,BAT:93,IN_TEMP:25.50                                                                   |   |
| ASCII-35690399-N1-253-53-,STR:XBee frame,BAT:93,IN_TEMP:25.50                                                                   |   |
| ASCII-35690399-N1-253-54-,STR:XBee frame,BAT:93,IN_TEMP:25.50                                                                   |   |
| ASCII-35690399-N1-253-55-,STR:XBee frame,BAT:93,IN_TEMP:25.75                                                                   |   |
| ASCII-35690399-N1-253-56-, STR:XBee frame, BAT:93, IN_TEMP:25.75                                                                |   |
| ASCI1-35690399-N1-253-57-, STR:XBee frame, BAT:93, IN_TEMP:25.75                                                                |   |
| ASCII-35690399-NI-253-58-,SIK:XBee Trame,BAI:93,IN TEMP:25.75                                                                   |   |
| ASCI1-35090399-N1-253-59-, STR:ABEE TRAME, BAT:93, IN_TEMP:25.75                                                                |   |

#### Frame Log

| <=>?#35690399#N1#17#STR:XBee frame#BAT:93#IN TEMP:23.50#             |  |
|----------------------------------------------------------------------|--|
| <=>?#35690399#N1#18#STR:XBee frame#BAT:93#IN TEMP:23.50#             |  |
| <=>?#35690399#N1#19#STR:XBee frame#BAT:93#IN TEMP:23.50#             |  |
| <=>?#35690399#N1#20#STR:XBee frame#BAT:93#IN TEMP:24.25#             |  |
| <=>?#35690399#N1#21#STR:XBee frame#BAT:93#IN <sup>T</sup> EMP:24.25# |  |
| <=>?#35690399#N1#22#STR:XBee frame#BAT:93#IN TEMP:24.25#             |  |
| <=>?#35690399#N1#23#STR:XBee frame#BAT:93#IN TEMP:24.25#             |  |
| <=>?#35690399#N1#24#STR:XBee frame#BAT:93#IN TEMP:24.25#             |  |
| <=>?#35690399#N1#25#STR:XBee frame#BAT:93#IN TEMP:24.25#             |  |
| <=>?#35690399#N1#26#STR:XBee frame#BAT:93#IN TEMP:24.25#             |  |
| <=>?#35690399#N1#27#STR:XBee frame#BAT:93#IN TEMP:24.25#             |  |
| <=>?#35690399#N1#28#STR:XBee frame#BAT:93#IN TEMP:24.25#             |  |
| <=>?#35690399#N1#29#STR:XBee frame#BAT:93#IN <sup>T</sup> EMP:24.25# |  |
| <=>?#35690399#N1#30#STR:XBee frame#BAT:93#IN <sup>T</sup> EMP:24.25# |  |
| <=>?#35690399#N1#31#STR:XBee frame#BAT:93#IN <sup>T</sup> EMP:24.25# |  |
| <=>?#35690399#N1#32#STR:XBee frame#BAT:93#IN TEMP:25.00#             |  |

First show the "sensor log", in this logs shows the frames are stored after being processed.

ASCII-35690399-N1-253-198-,STR:XBee frame,BAT:93,IN\_TEMP:31.50

Secondly shown "Frame Log", in this logs shows the frames stored as the arrive to Meshlium.

<=>?#35690399#N1#198#STR:XBee frame#BAT:93#IN\_TEMP:31.50#

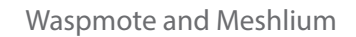

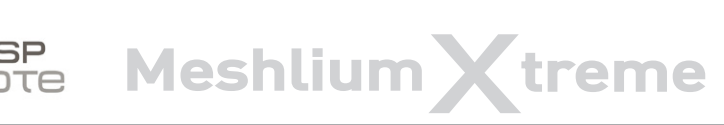

## Sensors

In section "Sensor List", the user can **add new sensors or delete sensors.** 

By default Meshlium recognize all Libelium official sensors frames. All sensors frames that Meshlium can capture and store must be specified in an XML file.

The file with official sensors of Libelium is located in /mnt/lib/cfg/parser/sensors.xml

The button "update sensors" update the Libelium official sensor. User sensors remaining unchanged.

Users can add and remove sensors in an easy and simple from ManagerSystem.

To add a new sensor the user must complete the fields:

- ASCII ID: sensor id for ASCII frame.
- Fields: This field specifies the number of sensor fields sent in the frame. This helps to calculate the frame length.
- Type: type of fields
  - uint8\_t
  - int
  - float
  - string
  - ulong
  - array(ulong)

Once all fields are filled in, click on the button "Add sensor"

|       |           |         |        |       |        |         |          | _      |
|-------|-----------|---------|--------|-------|--------|---------|----------|--------|
|       |           | Fields: |        | Type: | uint_8 | •       | Add sens | or     |
|       |           |         |        |       |        |         |          |        |
| ors U | pdated    |         |        |       |        |         |          |        |
|       |           |         |        |       |        |         |          |        |
| Sta   | ndard sen | sors    |        | Use   | er se  | nsors   |          |        |
| ID    | ASCIIID   | Fields  | Туре   |       | ID     | ASCIIID | Fields   | Туре   |
| 0     | со        | 1       | float  |       | 200    | AGM     | 9        | uint_8 |
| 1     | 002       | 1       | float  |       |        |         |          |        |
| 2     | 02        | 1       | noat   |       |        |         |          |        |
| 3     |           | 1       | float  |       |        |         |          |        |
| 4     | LPG NH3   | 1       | float  |       |        |         |          |        |
| 6     |           | 1       | float  |       |        |         |          |        |
| 7     | AP2       | 1       | float  |       |        |         |          |        |
| 8     | SV        | 1       | float  |       |        |         |          |        |
| 9     | NO2       | 1       | float  |       |        |         |          |        |
| 10    | 03        | 1       | float  |       |        |         |          |        |
| 11    | VOC       | 1       | float  |       |        |         |          |        |
| 12    | TCA       | 1       | float  |       |        |         |          |        |
| 13    | TFA       | 1       | float  |       |        |         |          |        |
| 14    | HUMA      | 1       | float  |       |        |         |          |        |
| 15    | PA        | 1       | float  |       |        |         |          |        |
| 16    | PW        | 1       | float  |       |        |         |          |        |
| 17    | BEND      | 1       | float  |       |        |         |          |        |
| 18    | VBR       | 1       | uint_8 |       |        |         |          |        |
| 19    | HALL      | 1       | uint_8 |       |        |         |          |        |
| 20    | LP        | 1       | uint_8 |       |        |         |          |        |
| 21    | LL        | 1       | uint_8 |       |        |         |          |        |
| 22    | LUM       | 1       | float  |       |        |         |          |        |
| 23    | PIR       | 1       | uint_8 |       |        |         |          |        |
| 24    | ST        | 1       | float  |       |        |         |          |        |
| 25    | MCP       | 1       | uint_8 |       |        |         |          |        |
| 26    | CDG       | 1       | uint_8 |       |        |         |          |        |

The new user sensors will be added to the new XML file, the file with user sensors is located in /mnt/lib/cfg/parser/user\_sensors.xml

Note: More extensive information about how to build frames is available on the Waspmote Data Frame Guide.

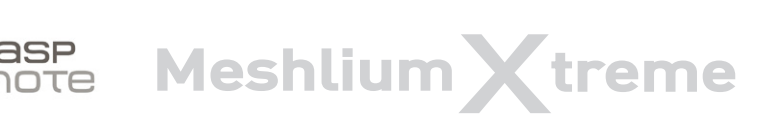

To delete the sensor, the user must press the garbage can that appears on the left of the description of the sensor. To complete the action should accept a confirmation message.

| User sensors |     |          |        |        |  |  |  |
|--------------|-----|----------|--------|--------|--|--|--|
|              | ID  | ASCII ID | Fields | Туре   |  |  |  |
|              | 200 | AGM      | 9      | uint_8 |  |  |  |

## • Sending frames from Meshlium to Waspmote

Meshlium can also send frames to the Waspmote nodes. In order to use this feature you have to stop the "capturing and storing" daemon which is running in the system.

To do so access by SSH to Meshlium and stop the default daemon::

#### \$ /etc/init.d/ZigbeeScanD.sh stop

Now you can execute the ZigBeeSend command. There are several ways to send information to a node:

- Using its 802.15.4 MAC address (64b)
- Using its Network address (MY) (16b)
- Performing a broadcast transmission

#### Sending to Waspmote using its MAC address (64b):

\$ ./ZigBeeSend -mac 0013a2004069165d "Hello Waspmote!"

#### Sending to Waspmote using its Net address (MY - 16b):

\$ ./ZigBeeSend -net 1234 "hello Waspmote!"

#### Send to all the Waspmote devices at the same time - Broadcast mode:

\$ ./ZigBeeSend -b "hello everybody!"

The source code "ZigbeeSend.c" and the reception program to be installed in Waspmote can be downloaded from the Meshlium Development section: http://www.libelium.com/development/meshlium

You can download these files and change them in order to get new features and sending options.

#### **Compilation:**

The compilation can be done in the same Meshlium. Just copy these files in a folder accessing by SSH and execute:

\$ gcc -o ZigBeeSend ZigBeeSend.c -lpthread

**Important:** If you want to create a "ZigBee sending" daemon that is executed each time Meshlium starts you have to deactivate the "ZigBee Capturer" daemon (/etc/init.d/ZigbeeScanD.sh) as the radio has to be used by one process at a time.

You will find support in the Libelium Forum at: http://www.libelium.com/forum

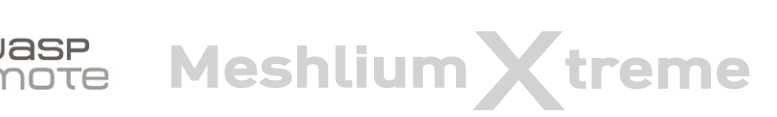

## Interacting with 3rd party Cloud platforms

Libelium has partnered with the best Cloud software solution providers to offer you all the necessary components to deploy Internet of Things (IoT), machine-to-machine (M2M) or Smart Cities projects with minimum time-to-market. Meshlium is ready to send sensor data to many Cloud software platforms. Just select the most suitable for you, get an account from the provider and configure your Meshlium. To get a list of the available Cloud platforms, see the section "Cloud Connector" of the Meshlium Technical Guide here:

#### http://www.libelium.com/development/meshlium/documentation/meshlium-technical-guide/

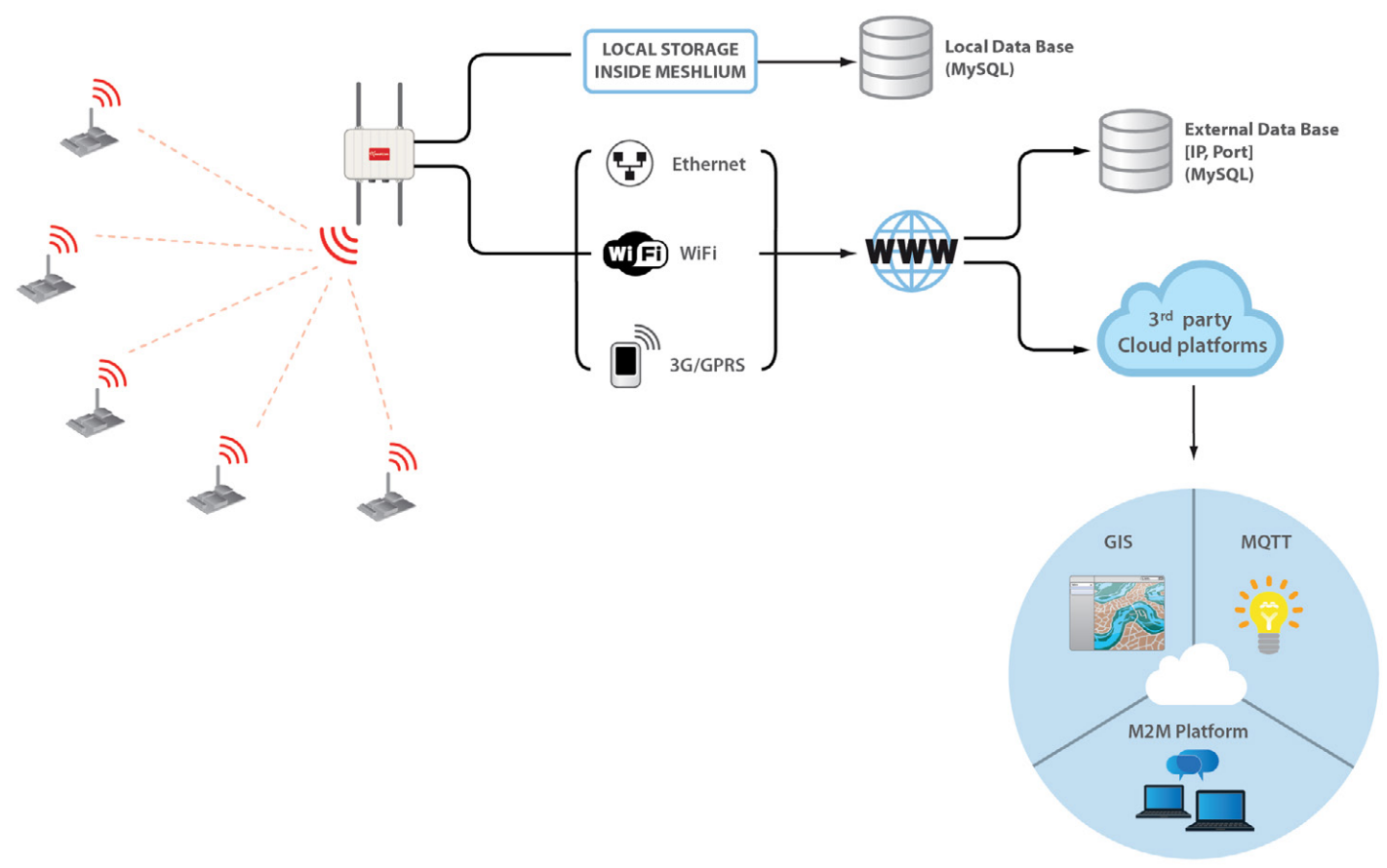

Cloud connector diagram